マイナポータルの被保険者資格情報画面の表示方法

- お持ちのスマートフォン等で
  ログインします。 「マイナポータル」を起動します。

- 3 数字4桁の暗証番号を 入力します。
- ④ マイナンバーカードの 読み取りを行います。

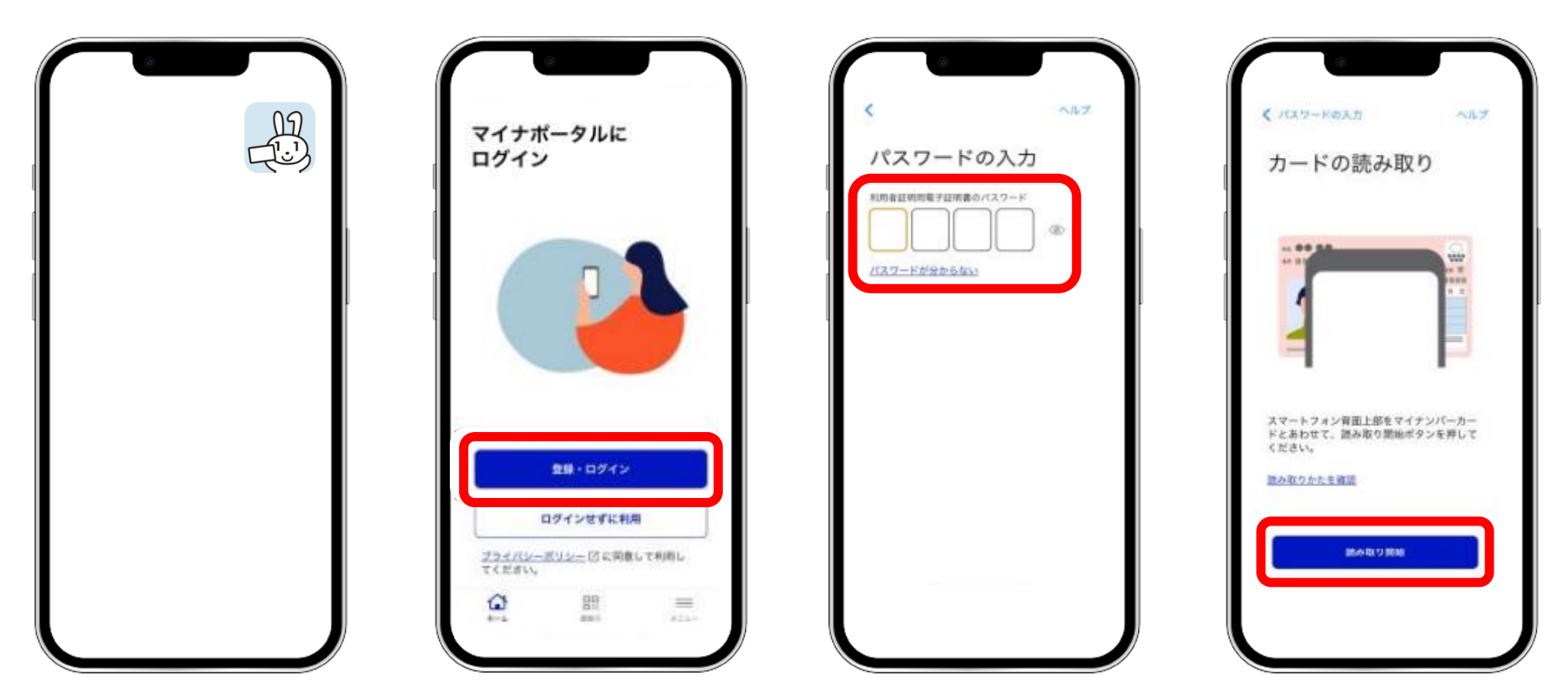

マイナポータルの被保険者資格情報画面の表示方法

 「証明書」で「健康保険証」を 選択します。

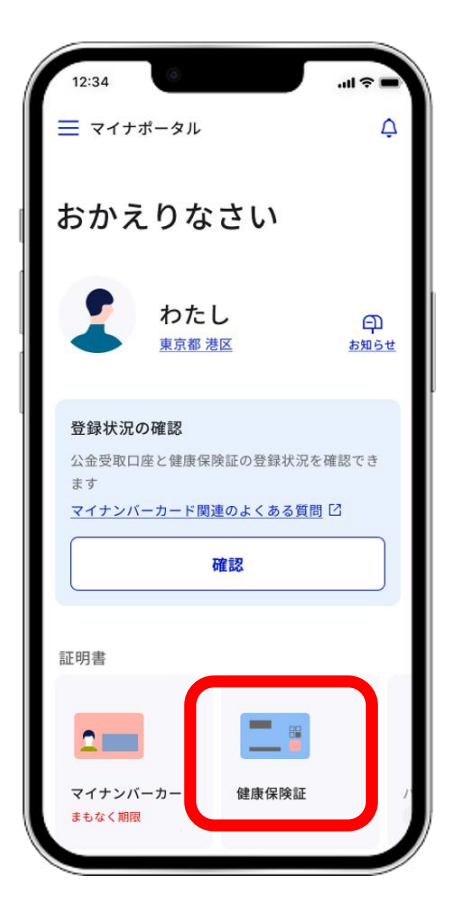

⑥ 被保険者資格情報画面が 表示されます。

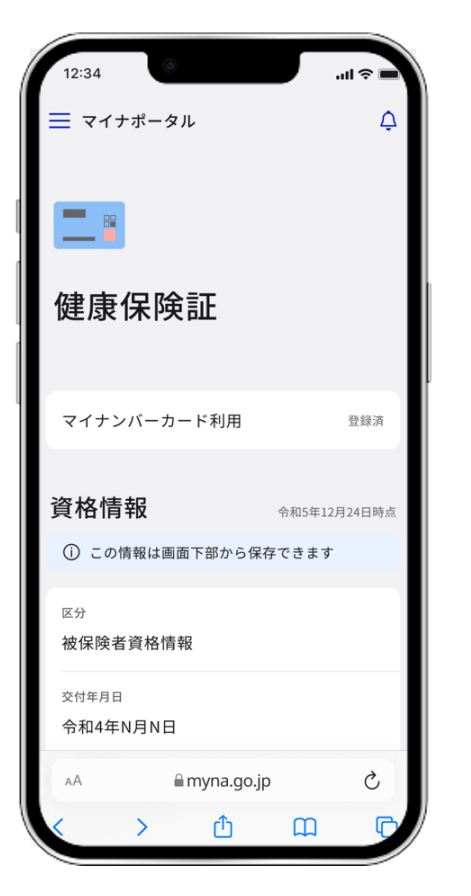

| マイナンバーカード利用          | 9.87         |
|----------------------|--------------|
|                      |              |
| 資格情報                 | 645593760394 |
| ① この情報は画面下部から保存できます。 |              |
| <b>E</b> 9           |              |
| 交付年月日                |              |
| 起号                   | o            |
| 89                   | ø            |
| 48                   | p            |
| 7087                 |              |
| <b>五</b> 名           |              |
| 生用月口                 |              |
| 210                  |              |
| 资格取得年時日              |              |
| *******              |              |
| 保護委員会                | ٥            |
| 裂除者名                 |              |
| a.a.                 |              |
| 武名カナ                 |              |